## USER MANUAL

REQUEST FOR TECHNICAL SUPPORT INTERVENTION SYSTEM

## 1.0 Introduction to the System

The Request for Technical Support Intervention System has been developed to ease the process of request for technical support on IT equipment from different Ministries and Departments. The online Request for Technical Support Intervention System can be accessed from the CISD website:

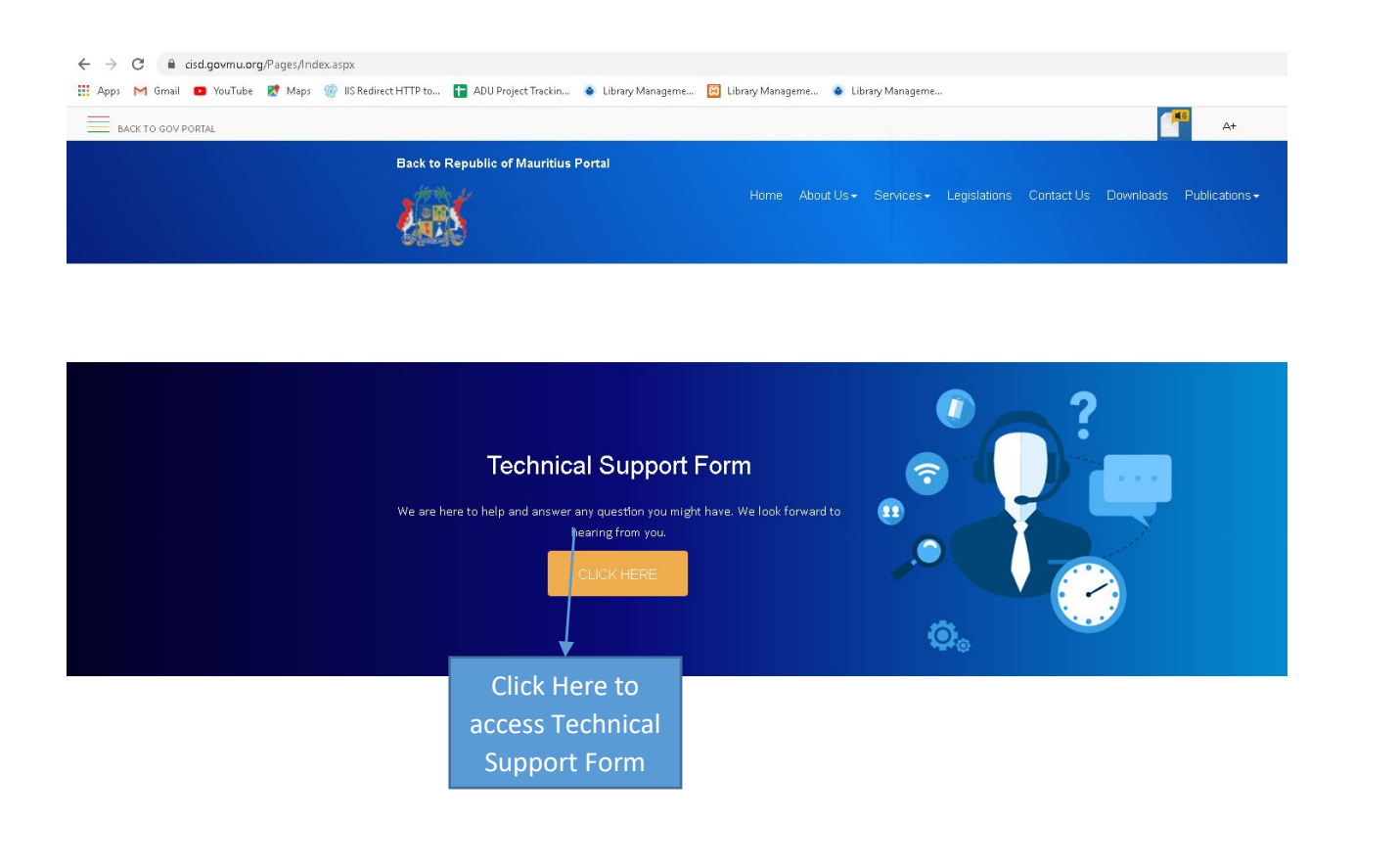

Ministry of Information Technology, Communication and Innovation

| Request for | <b>Technical</b> | Support | Intervention |  |
|-------------|------------------|---------|--------------|--|

| Ministry of I                                                                                                    | nformation Technology, Com                                                                                                    | imunication and Innovation The user selects the Ministry from the drop down list                                                                                                    | ~           |
|----------------------------------------------------------------------------------------------------|----------------------------------------------------------------------------------------------------|----------------------------------------------------------------------------------------------------|-------------|
| Department:                                                                                                    |                                                                                                    |                                                                                                    |             |
| HEAD OFF                                                                                                    | ICE                                                                                                    | The user selects the department from the drop down list 🔷 🗸                                                                                                    |             |
| Problem:                                                                                                    |                                                                                                    |                                                                                                    |             |
| Screen Is B                                                                                                    | ack                                                                                                    | The user describes the nature of the problem                                                                                                    |             |
|                                                                                                    |                                                                                                    |                                                                                                    | 1           |
| Remarks:                                                                                                    |                                                                                                    |                                                                                                    |             |
| PC Not Res                                                                                                    | ponding Since Two Days                                                                                                    | The user can add further remarks on the problem being encountered                                                                                                    |             |
|                                                                                                    | ,                                                                                                    |                                                                                                    | //          |
| Name:                                                                                                    | The name and surn                                                                                                    | name of the user is important here, so that the technician attending the problem to<br>be complement and contact bim/her if needed for any further details concerning                                                                                                    | will<br>the |
| Name:<br>Firstname<br>8umame:                                                                                                    | The name and surn<br>know the name of t<br>problem                                                                                                    | name of the user is important here, so that the technician attending the problem t<br>he complainant and contact him/her if needed for any further details concerning                                                                                                    | will<br>the |
| Name:<br>Firstname<br>Burname:<br>Surname                                                                                            | The name and surn<br>know the name of t<br>problem                                                                                                    | name of the user is important here, so that the technician attending the problem the complainant and contact him/her if needed for any further details concerning                                                                                                    | will<br>the |
| Name:<br>Firstname<br>Burname:<br>Surname<br>Office Addres                                                                           | The name and surn<br>know the name of t<br>problem                                                                                                    | name of the user is important here, so that the technician attending the problem t<br>he complainant and contact him/her if needed for any further details concerning                                                                                                    | will<br>the |
| Name:<br>Firstname<br>Burname:<br>Surname<br>Office Addres<br>4th Floor Em                                                           | The name and sum<br>know the name of t<br>problem<br>se:<br>imanuel Anquetil Bidg Th                                                                                                    | name of the user is important here, so that the technician attending the problem the complainant and contact him/her if needed for any further details concerning<br>e Address will help to identify the location when the technician has to attend the                                                                                                    | will<br>the |
| Name:<br>Firstrame<br>Burname:<br>Surname<br>Office Addres<br>4th Floor Em<br>Email Addres                                           | The name and surn<br>know the name of t<br>problem<br>sec<br>imanuel Anquetil Bidg Th<br>pro                                                                                                    | name of the user is important here, so that the technician attending the problem the complainant and contact him/her if needed for any further details concerning<br>e Address will help to identify the location when the technician has to attend the<br>oblem                                                                                                    | will<br>the |
| Name:<br>Firstname<br>Burname:<br>Surname<br>Office Addres<br>4th Floor Em<br>Email Addres<br>mail@govmu                             | The name and surn<br>know the name of t<br>problem<br>sec<br>imanuel Anquetil Bidg Th<br>pro<br>sec<br>imanuel Anquetil Bidg Th<br>pro                                                                                                    | name of the user is important here, so that the technician attending the problem the complainant and contact him/her if needed for any further details concerning<br>e Address will help to identify the location when the technician has to attend the oblem<br>will be used to sent acknowledgement receipt of the registered complaint                                          | will<br>the |
| Name:<br>Firstname<br>Burname:<br>Surname<br>Office Addres<br>4th Floor Em<br>Email Addres<br>mail@govmu                             | The name and surn<br>know the name of t<br>problem<br>manuel Anquetil Bldg Th<br>manuel Anquetil Bldg Th<br>manuel Anquetil Bldg Th<br>manuel Anquetil Bldg Th<br>manuel Anquetil Bldg Th<br>manuel Anquetil Bldg Th<br>manuel Anquetil Bldg Th<br>manuel Anquetil Bldg Th<br>manuel Anquetil Bldg Th<br>manuel Anquetil Bldg Th<br>manuel Anquetil Bldg Th | name of the user is important here, so that the technician attending the problem the complainant and contact him/her if needed for any further details concerning<br>e Address will help to identify the location when the technician has to attend the oblem<br>will be used to sent acknowledgement receipt of the registered complaint                                          | will<br>the |
| Name:<br>Firstname<br>Surname:<br>Surname<br>Office Addres<br>4th Floor Em<br>Email Addres<br>mail@govmu<br>Telephone Na<br>000 þ000 | The name and sum<br>know the name of t<br>problem<br>sec<br>imanuel Anquetil Bidg Th<br>pro<br>sec<br>ump Email address<br>umber:<br>Telephone Number i                                                                                                    | name of the user is important here, so that the technician attending the problem the complainant and contact him/her if needed for any further details concerning<br>e Address will help to identify the location when the technician has to attend the oblem<br>will be used to sent acknowledgement receipt of the registered complaint<br>is required if more details is needed | ii will the |

When the User clicks on the Submit Button, the complaint will be sent and a dialog box will appear as follows:

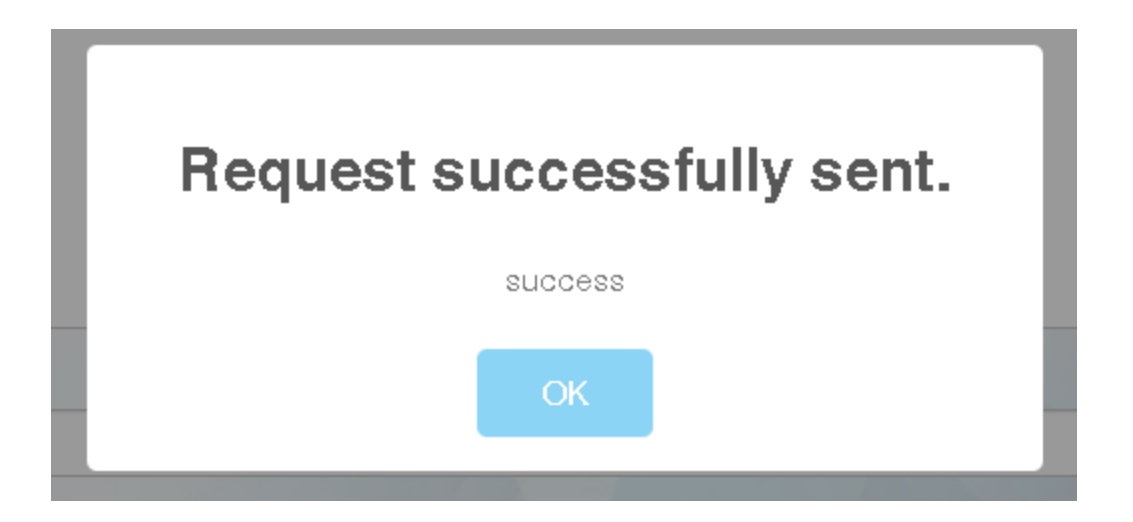

The User will immediately receive an Email with Acknowledgement of Receipt for: Request for Technical Support as shown below. The User will see details such as the Request, the Ticket Number, the Ministry he/she works for, the Department, the problem he/she encountered and Remarks if any as shown in the screen shot below. The User does not need to take any further action, as the problem will be addressed soon by a Technician.

| Acknowledgement of Receipt for: 'Request for Technical Support'                                  |
|--------------------------------------------------------------------------------------------------|
| Technical Support <test@govmu.org><br/>Wed 07/07/2021 10:03</test@govmu.org>                     |
| To: Officer Name                                                                                 |
| Cc: CISD Technical Support Unit;                                                                 |
| Your request for Technical Support has been received successfully and it will be addressed soon. |
| Request received from: Officer Name                                                              |
| Ticket Number: 222                                                                               |
| Ministry: Ministry of Information Technology, Communication and Innovation                       |
| Department: Head Office                                                                          |
| Problem: Screen is black                                                                         |
| Remarks: PC not responding since two days                                                        |

The User receives an Email when the problem has been tackled, as shown below. The details read as,

## Action Taken: PC Formatted.

 

 Notification for closure of Ticket No.

 Image: REPLY

 Image: RepLY

 To: sonce mahadu;

 cc: CISD Technical Support Unit;

 Automatic reply from 'Request for Technical Support'. Ticket No. 260 has been closed.

 Action Taken : PC Formatted If not satisfied you may fill in Complaints Form on CISD WebSite through this URL: https://cisdsurvey.govmu.org/complaintcisd/complaintform.php